## **Connect to VAX from Tokyo With NetModem**

Anthony Hornof December 3, 1990

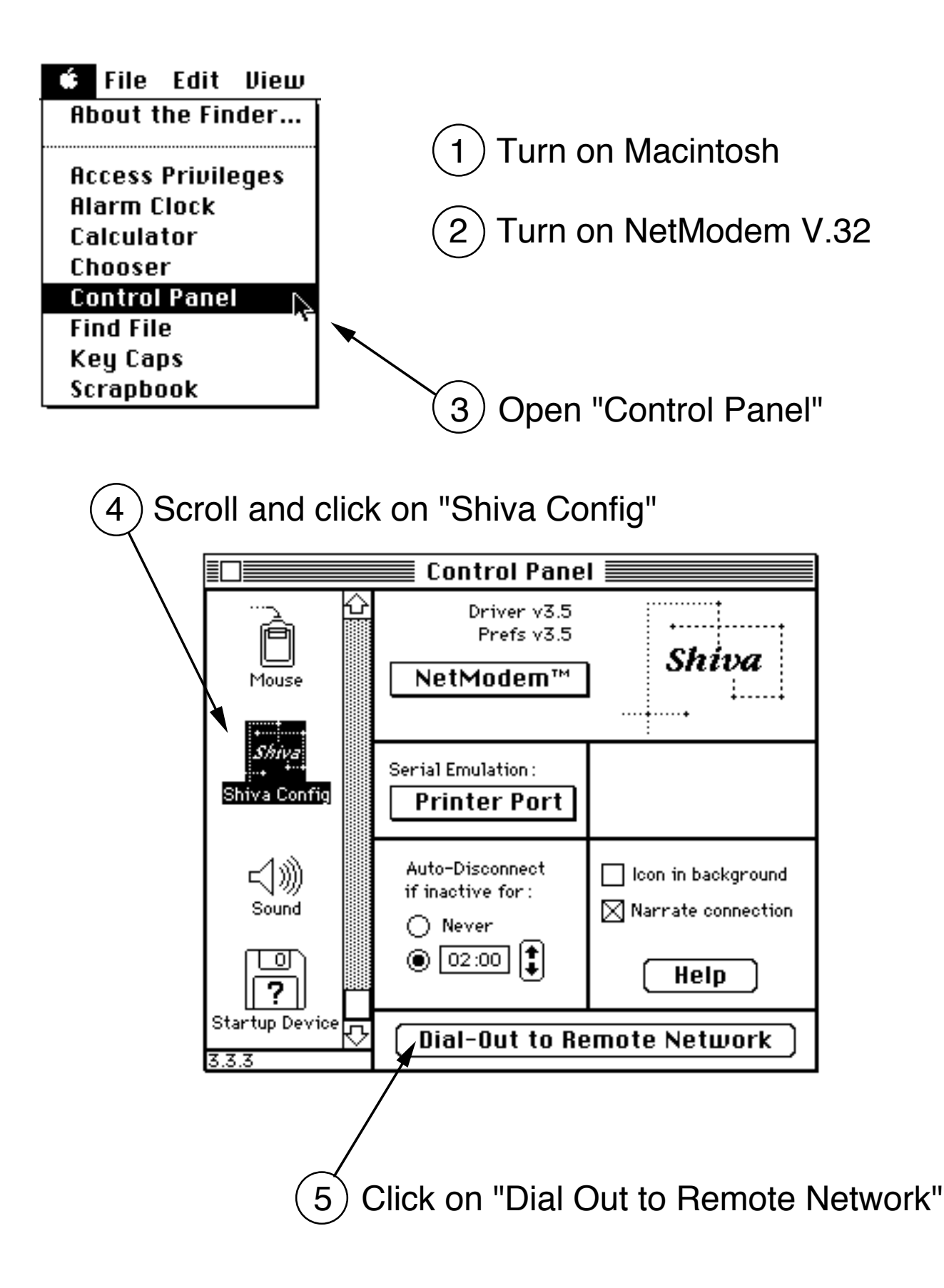

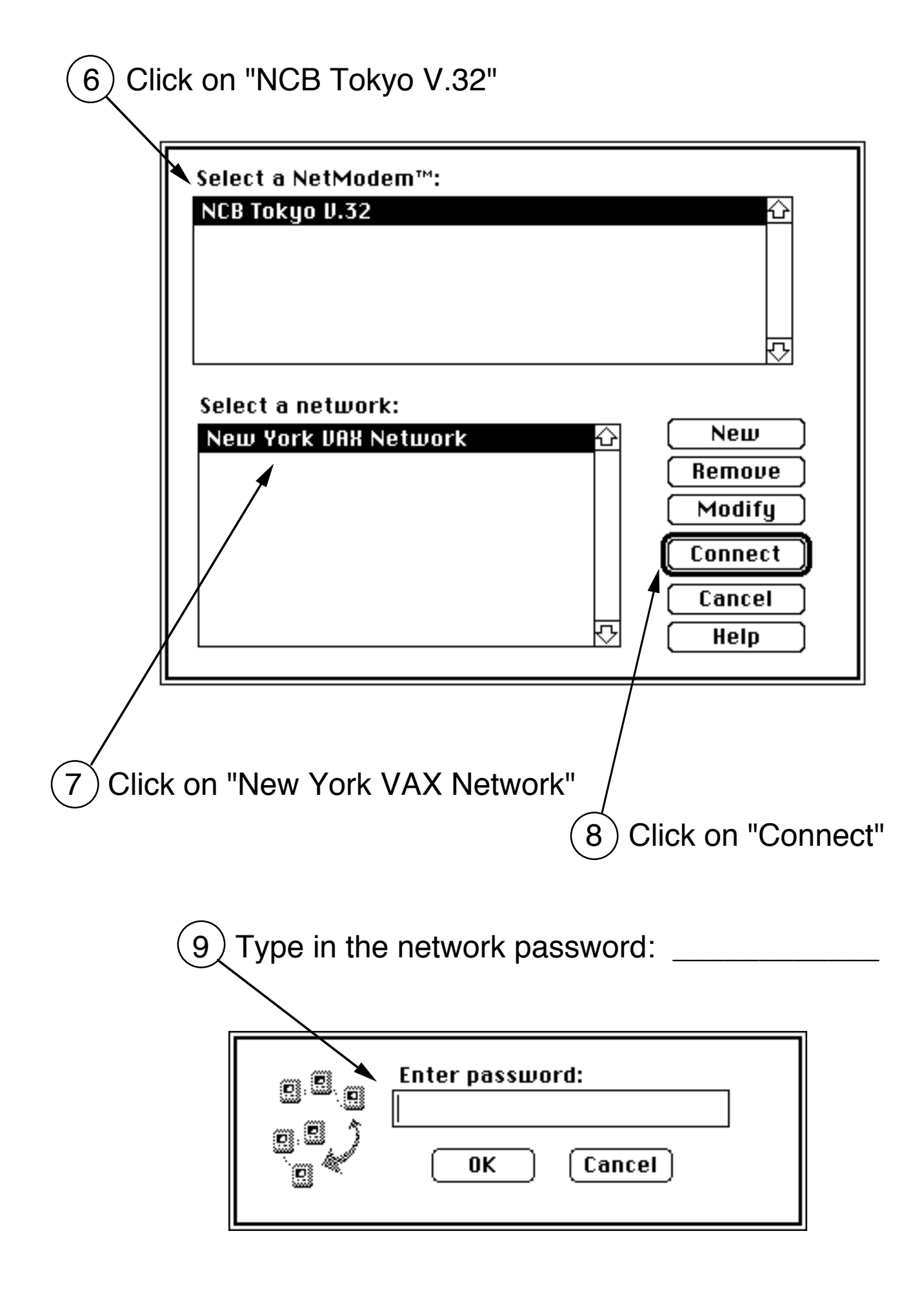

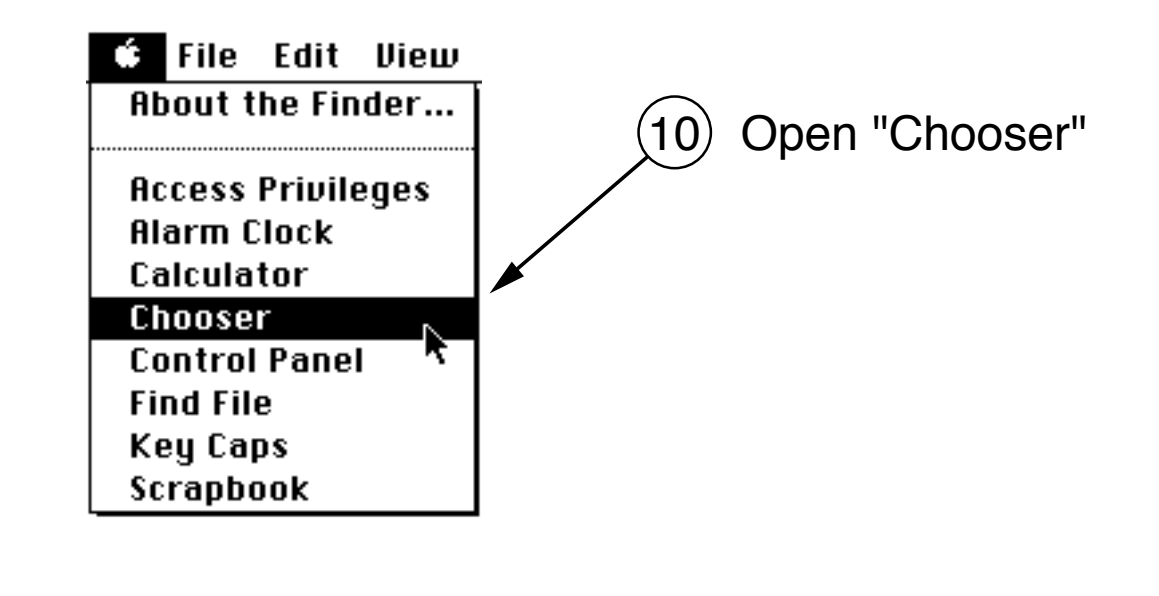

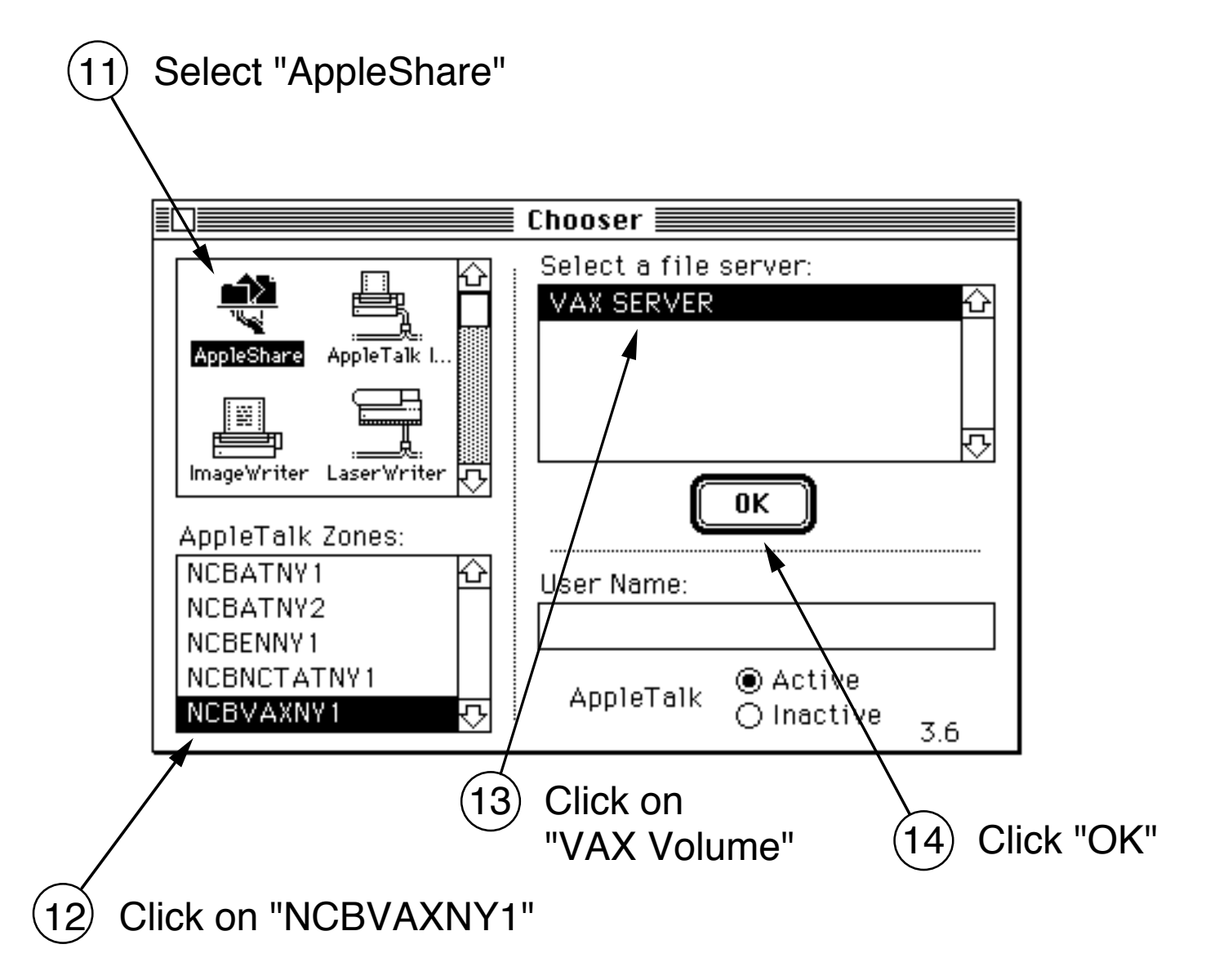

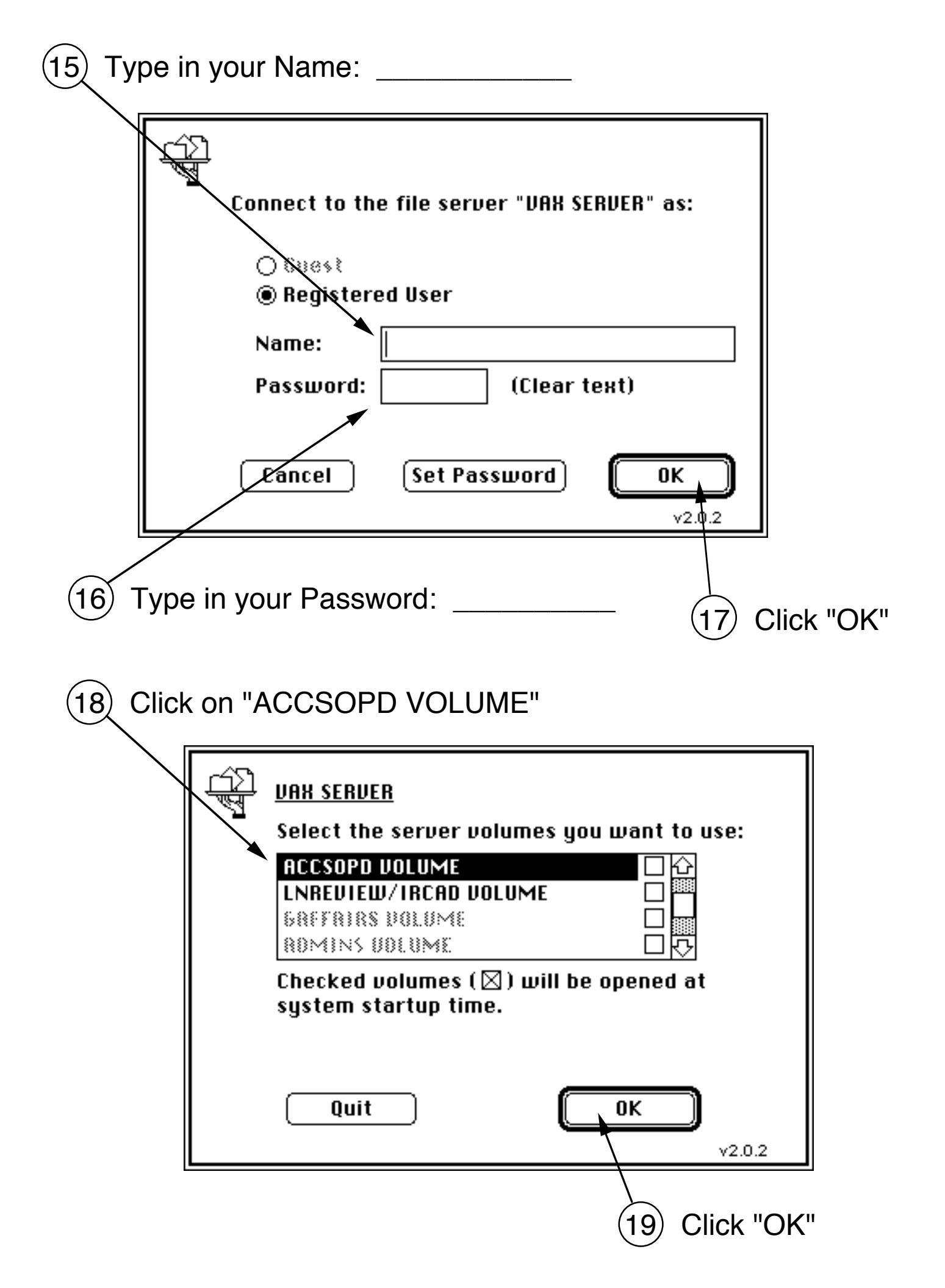

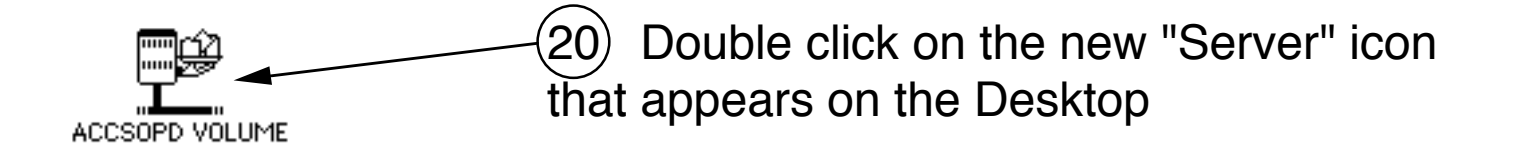

(21) Drag files between the VAX and your hard drive or floppies

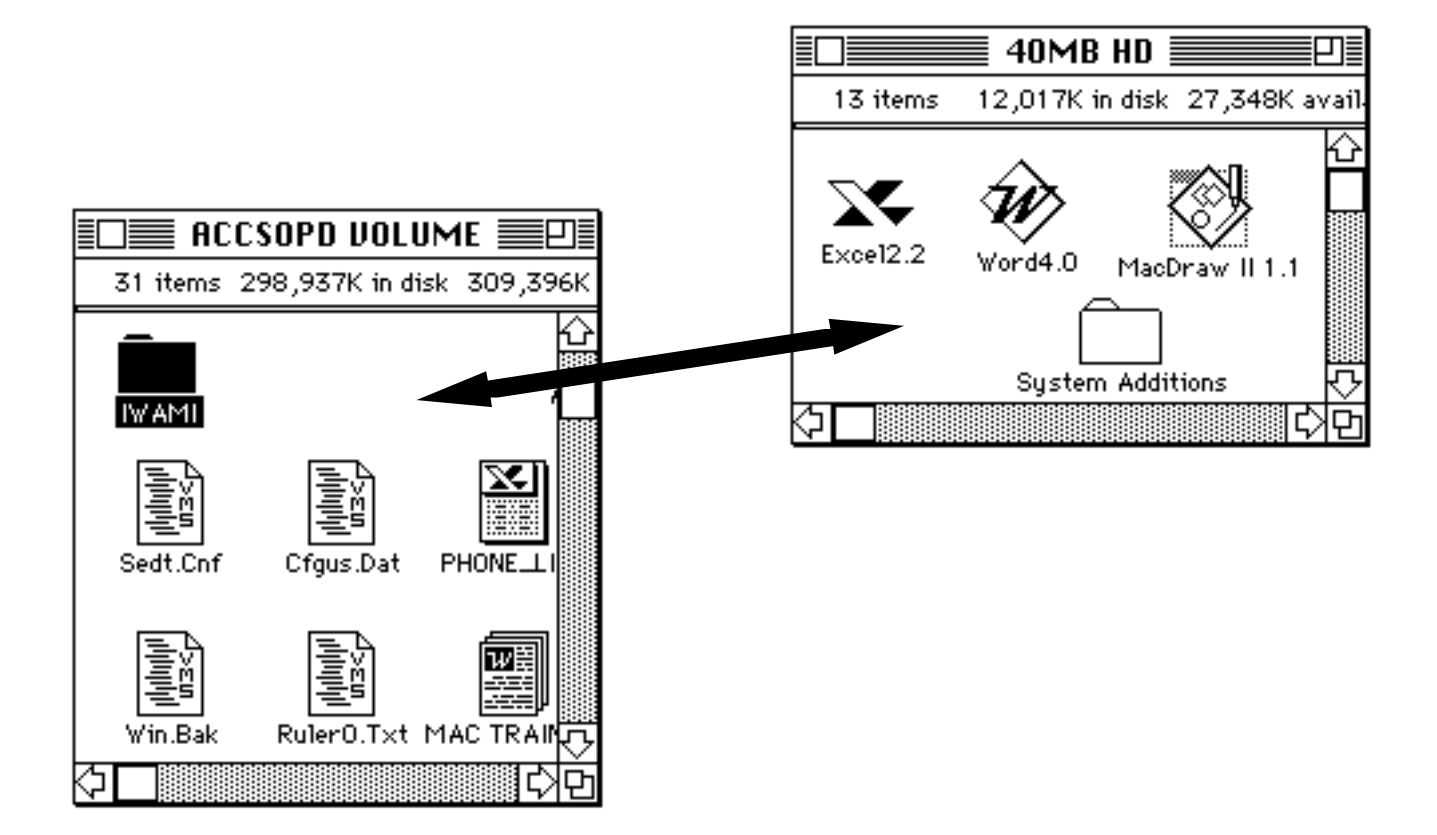

## Hang up when you are done!

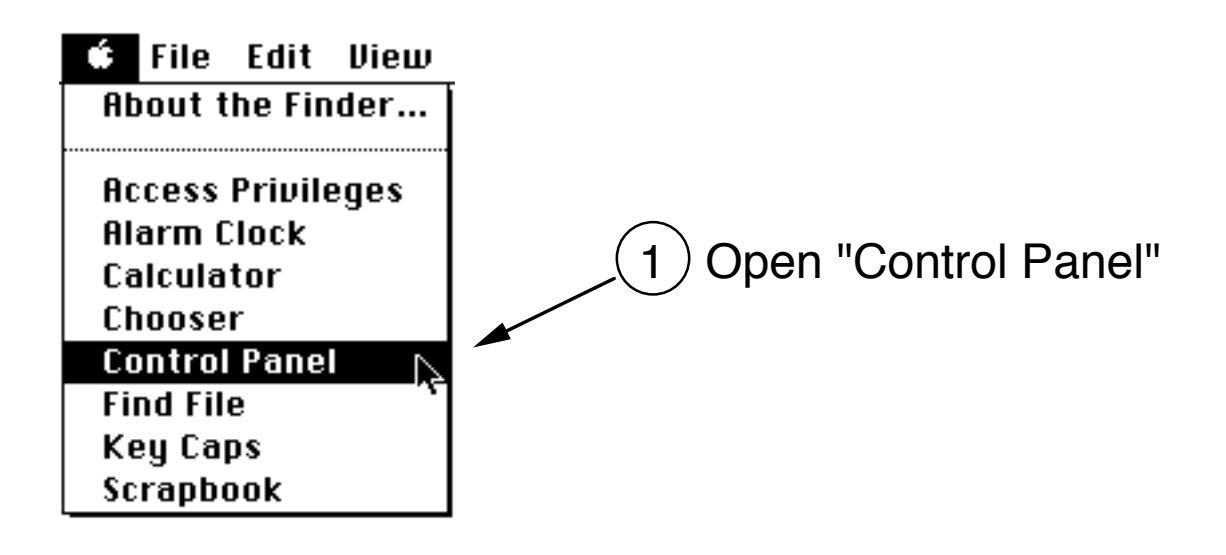

2 Scroll and click on "Shiva Config" Control Panel 🗏 ••••• КЪ Driver v3.5 Prefs v3.5 Shiva NetModem™ Mouse ...... Serial Emulation : Shiva Config Printer Port Auto-Disconnect -(1)))) Icon in background if inactive for : Sound 🔀 Narrate connection O Never 02:00 1 Help ? Startup Device Dial-Out to Remote Network 3.3.3 3) Click on "Dial Out to Remote Network"

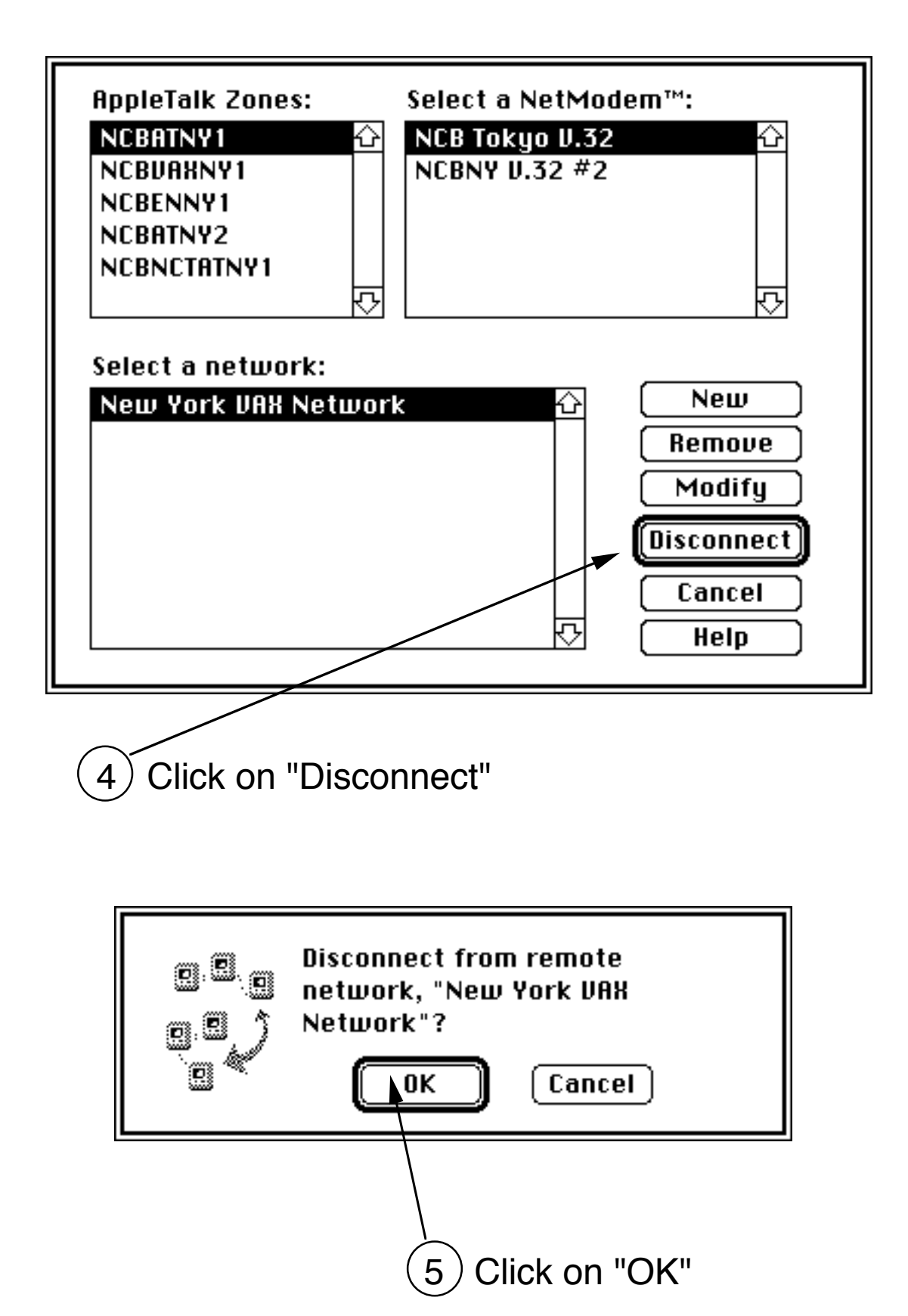